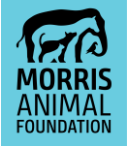

# **FLUXX USER GUIDE**

As of November 2019, Morris Animal Foundation has begun using a new grant application and management software called Fluxx. All past, current and new grant applicants will need to create a new account to access past grant information and submit new applications. Please follow the instructions below to create and access your account, apply for a grant, submit reports and study change requests, and update your contact information.

CREATING YOUR ACCOUNT ACCESSING YOUR ACCOUNT APPLYING FOR A GRANT SUBMITTING REPORTS REQUESTING STUDY CHANGES UPDATING CONTACT INFORMATION UPDATING ORGANIZATIONAL INFORMATION 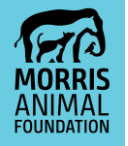

## **CREATING AN ACCOUNT**

Important: Both the Principal Investigator and the person submitting the application (if different from the Principal Investigator) must create an account before applying for funding. Your account must be reviewed and validated by Morris Animal Foundation, which may take up to two business days, so please plan to create an account several days prior to the proposal deadline.

- **1.** Visit <u>https://maf.fluxx.io</u>. We recommend using Google Chrome as your browser.
- **2.** Follow the instructions on the right-hand side of the screen and click the "Create an account" button.

|                          | MORRIS<br>ANIMAL<br>FOUNDATION |                                                                                                    |
|--------------------------|--------------------------------|----------------------------------------------------------------------------------------------------|
| Moi                      | ris Animal Foun                | dation                                                                                                    |
| Login Now:               |                                | Morris Animal Foundation's Grants Portal                                                                                                    |
| Username                 |                                | Create Your Account                                                                                                    |
| Password<br>Sign in      |                                | Morris Animal Foundation transitioned to a new<br>grants management system in November 2019. All<br>previous applicants and new applicants will need to<br>Create a New Account when accessing the system<br>for the first time.                                                                                                    |
| Reset or create password |                                | Please click on the "Create an account" button below<br>to begin setting up your account. Once you click<br>Create an account, you will need to complete the<br>required information for your account registration.                                                                                                    |
| Cre                      | ate new portal                 | Account review and validation will lake up to hoo<br>business days. After we have validated your account<br>registration, you will receive an email with steps on<br>how to access your account. Your join will give you<br>access to the grants portal and our application forms<br>If your application is selected for funding, this portal<br>will give you access to additional project-related<br>information. |
| acc                      | ount here.                     | For additional assistance, please<br>email: grantapolications@morrisanimalfoundation.org<br>Create an account                                                                                                    |
|                          | 🐇 FLUXX                        |                                                                                                    |
|                          | Delvery Delley Assessibil      | 14.                                                                                                    |

**a.** Fill out your contact and organization information, then click "Submit Request".

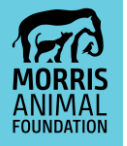

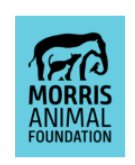

Morris Animal Foundation

| - approprie a contract time                                                                                                    |  |
|----------------------------------------------------------------------------------------------------|--|
| Prefix                                                                                                    |  |
|                                                                                                    |  |
| First Name*                                                                                                    |  |
| Jane                                                                                                    |  |
| Middle Initial                                                                                                    |  |
|                                                                                                    |  |
| Last Name*                                                                                                    |  |
| Smith                                                                                                    |  |
| Suffix                                                                                                    |  |
|                                                                                                    |  |
| Title                                                                                                    |  |
|                                                                                                    |  |
| Work Phone <sup>*</sup>                                                                                                    |  |
| 303-790-2345                                                                                                    |  |
| Work Phone Extension                                                                                                    |  |
|                                                                                                    |  |
| Mobile Phone                                                                                                    |  |
|                                                                                                    |  |
| Email*                                                                                                    |  |
| and the set of the set of the set |  |

**b.** Once your information is submitted you will be redirected to this screen:

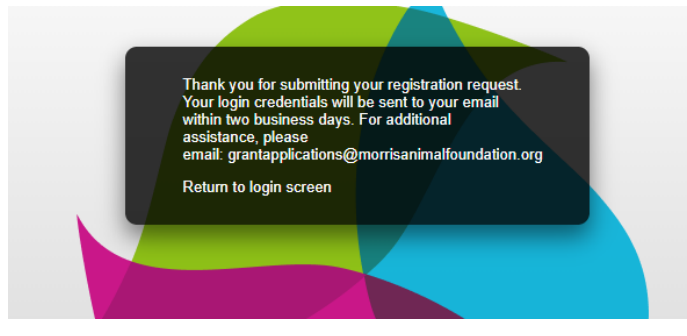

- **c.** You will receive your login credentials via email within two business days of creating an account.
  - i. In this email you will be assigned a username provided with a link to create your password. Be sure to keep a record of your username and password for your reference.
- **3.** If you have any issues with creating an account or logging in please email: <u>grantapplications@morrisanimalfoundation.org</u>.

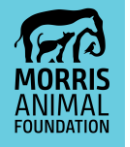

# ACCESSING YOUR ACCOUNT

Once you create an account, your login will give you access to the grant application portal and our application forms. If your application is selected for funding, this portal will give you access to additional project-related information.

- **1.** Visit <u>https://maf.fluxx.io</u>. We recommend using Chrome as your browser.
- **2.** Enter your username and password under "Login Now" on the left-hand side of the screen and click the "Sign In" button.

|                          | MORRIS<br>ANIMAL<br>FOUNDATION |                                                                     |
|--------------------------|--------------------------------|---------------------------------------------------------------------|
| Login to account here    | Morris Animal Foun             | dation                                                              |
| - <b>*</b>               |                                |                                                                     |
| Login Now:               |                                | Morris A                                                            |
| Username                 |                                | Create Y                                                            |
| Password Sign in         |                                | Morris Ani<br>grants ma<br>previous a<br>Create a N<br>for the firs |
| Reset or create password |                                | Please clic<br>to begin se<br>Create an<br>required in              |
|                          |                                | Account re<br>business c<br>registration                            |

**3.** If you need to reset your password, click on the "Reset or create password" link.

|                                |       | MORRIS<br>ANIMAL<br>FOUNDATION |                                                                                   |
|--------------------------------|-------|--------------------------------|-----------------------------------------------------------------------------------|
|                                | Morri | s Animal Foun                  | dation                                                                            |
| Login Now:                     |       |                                | Morris A                                                                          |
| Usemame<br>Password<br>Sign in |       |                                | Create Yi<br>Morris Ani<br>grants ma<br>previous a<br>Create a N<br>for the first |
| Reset or create password       | Reset | password here                  | Please clic<br>to begin se<br>Create an<br>required ir                            |
|                                |       |                                | Account re<br>business c<br>registration                                          |

**4.** If you have any issues with logging in please email: grantapplications@morrisanimalfoundation.org.

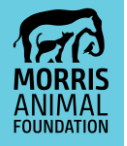

#### **APPLYING FOR A GRANT**

- **1.** Visit <u>https://maf.fluxx.io</u> and login using your username and password.
- 2. Review the grant proposal deadlines on the grant application portal landing page.
- **3.** Review your contact information to ensure it is correct.
  - a. Select "Update Contact Information" on the left-hand side of the grant application portal.
  - **b.** If there are any changes to your contact information, click "Edit" in the upper right corner, edit your information and click "Save" at the bottom of the page.
  - c. If you have changed organizations, please contact us at grantapplications@morrisanimalfoundation.org so we can make this change in the system.
- 4. To create a new application, select "Apply for Funding" on the left-hand side of the grant application portal.

| ome to Morris                                                                                                    | Animal                        |
|----------------------------------------------------------------------------------------------------|-------------------------------|
| e aidebar you can:<br>te your contact informatic<br>Please Contact Us direct<br>for funding<br>the status of your reques<br>w and submit reports<br>your grant payments | on<br>Iy if you need t<br>its |
| Proposal Deadlines:                                                                                                    | age for Fetch                 |
| Proposals                                                                                                    |                               |
| nimai (Equine and<br>Ipaca Proposals)<br>Exotics Proposals                                                                                                    |                               |
| /                                                                                                    | /Exotics Proposals            |

5. Review the "Before you Apply" Check-list.

APPLY FOR A GRANT

Moris Animal Foundation works tirelessly to accelerate promising research focused on improving the lives of animals around the world. We fund the best researchers, conducting the best solence, whether in a clinical thal, in the lab, or out in the field. We veloceme applications from dedicated solentists who seek not only to discover but to turn discoverse into action for animals.

"Before You Apply" Check-List:

- "Before You Apply" Check-List:
  Review our Avard Types and Descriptons
  Review our Avard Types and Descriptons
  Review our Avard Types and Descriptons
  Review our Avard Types and Descriptons
  Petrolis Study
  First Avard
  Fellowship Training
  Veterinary Student Scholar
  Golden Retriever Lifetime Study
  Review our Sample Grant Proposals
  Review our Sample Grant Proposals
  Review our Sample Grant Proposals
  Review our Sample Grant Proposals
  Norris Animal Foundation Abstract Scoring Rubric
  Morris Animal Foundation Abstract Scoring Rubric
  Golden Retriever Lifetime Study Scoring Rubric
  Review our Grants and Scientific Programs FAQs

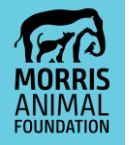

**6.** Select the grant type for which you are applying.

Click on a button below to select which grant type you are applying for.

| Apply for an Established Investigator Grant  |
|----------------------------------------------|
| Apply for a Pilot Study Grant                |
| Apply for a First Award Grant                |
| Apply for a Fellowship Training Grant        |
| Apply for a Veterinary Student Scholar Grant |

- **7.** The first step of our application process is an eligibility quiz. Complete the eligibility quiz questions and click "Save" to have your answers evaluated.
- **8.** If you meet the eligibility requirements, you will be granted immediate access to the full application for the grant type you are applying for.
  - **a.** To complete the application, click the "Edit" button located in the top right section of the application page.
  - **b.** The portal does not autosave so please be sure to click the "Save" button frequently to ensure your data is not lost.
  - **c.** Complete all the required fields and upload your full proposal document, then click "Submit".
  - **d.** Check the "Submitted" tab on the left side of the screen to confirm your application was submitted successfully.

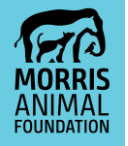

#### SUBMITTING REPORTS

- **1.** Visit <u>https://maf.fluxx.io</u> and login using your username and password.
- **2.** Once you are logged into your account you will see the reports tab on the lefthand side of your portal account.
- **3.** To view upcoming, currently due or past due reports, click into the "Upcoming Reports" tab.
  - **a.** In this tab, "Reports" will be listed on the left section of the screen in order of due date.

|                                | Search                                                                   |
|--------------------------------|--------------------------------------------------------------------------|
| MORRIS<br>ANIMAL<br>FOUNDATION | Test<br>MAF Grant ID: D20CA-067<br>Report Type: Mid-Year Progress Report |
| Mckinlav's                     | Due: October 2, 2019<br>Brincipal Investigator: Mckinley Clemens         |
| wickinieys 🗸                   | Organization: Mckinley's                                                 |
|                                | Reports are listed in this section                                       |
| Grantoo Portal                 | and section.                                                             |
| Apply for Euroding             |                                                                          |
| Appy for 1 unuing              |                                                                          |
| PEOPLE                         |                                                                          |
| Update Contact Information     |                                                                          |
|                                |                                                                          |
| REQUESTS                       |                                                                          |
| In Progress                    |                                                                          |
| Submitted                      |                                                                          |
| Revisions Required             |                                                                          |
|                                |                                                                          |
| GRANIS                         |                                                                          |
| Active                         |                                                                          |
| Closed                         |                                                                          |
| REPORTS All upon               | aming                                                                    |
| Upcoming Reports               | y due, and                                                               |
| Submitted past du              | e reports will                                                           |
| Bevisions Required             | u nere.                                                                  |
|                                |                                                                          |
| PAYMENTS                       |                                                                          |

**b.** Click into an individual report. You will see a screen (see below) that has a link to the report form. Please download the report form, and complete and upload the report to the blue "Documents" section that notes the specific report type (see below).

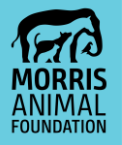

| lest                                                      |                                                   |                                                                                          |   |
|-----------------------------------------------------------|---------------------------------------------------|------------------------------------------------------------------------------------------|---|
| MAF Grant ID: D2<br>Report Type: Mid<br>Due: October 2, 2 | 20CA-067<br>-Year Progress Report<br>2019         | Principal Investigator: Mokiniey Glemena<br>Organization: Mokiniey s<br>Report ID: 99464 |   |
| Submitted On:                                             | This section will tell you                        |                                                                                          |   |
| Due On:                                                   | the correct report form<br>to compelte and upload | 10/2/2019                                                                                |   |
| Document                                                  | s                                                 |                                                                                          |   |
| Aid-Year Progres                                          | ss Report                                         |                                                                                          | 0 |
|                                                           |                                                   |                                                                                          | A |
| Ŭ                                                         |                                                   | Report Attachments                                                                       | ÷ |
|                                                           |                                                   | Report Attachments                                                                       | ÷ |
| ▼ Comments                                                | 5<br>5                                            | Report Attachments                                                                       | ÷ |
| Comments                                                  | S                                                 | Report Attachments                                                                       | ÷ |
| Comments                                                  | s<br>imonts:                                      | Report Attachments                                                                       | ÷ |

**c.** You will then be prompted by an upload box (pictured below). Click "Add files" to upload your completed report, then click "Start upload".

| Upload files<br>Select or drag files then start upload<br>Filename Size S<br>Test .docx Mid-Year Progress Report V 12 KB 0% | X     | ł      |
|----------------------------------------------------------------------------------------------------|-------|--------|
| Filename Size S<br>Test .docx [Mid-Year Progress Report ] 12 KB 0%                                                          | tatus |        |
| Test .docx [Mid-Year Progress Report ▼] 12 KB 0%                                                                            | 0     | _      |
|                                                                                                    | G     | -      |
|                                                                                                    |       | tion   |
|                                                                                                    |       | . If y |
|                                                                                                    |       | LITE   |
|                                                                                                    |       |        |
|                                                                                                    |       |        |
|                                                                                                    |       | × .    |
| Add file Start upload 12 KB                                                                                                 |       |        |

**d.** When your document has attached successfully your screen will look like the image below.

|                                   | 40/0/0040                                         |                                                                 |                                                                                        |
|-----------------------------------|---------------------------------------------------|-----------------------------------------------------------------|----------------------------------------------------------------------------------------|
| s then start upload               |                                                   | Х                                                               | ł                                                                                      |
|                                   | Size                                              | Status                                                          |                                                                                        |
| Mid-Year Progress Report <b>T</b> | 12 KB                                             | 100% ⊘                                                          | ^                                                                                      |
|                                   |                                                   |                                                                 | EL I                                                                                   |
|                                   |                                                   |                                                                 | t)                                                                                     |
|                                   |                                                   |                                                                 |                                                                                        |
|                                   |                                                   |                                                                 | -                                                                                      |
|                                   | 12 KB                                             | 100%                                                            |                                                                                        |
|                                   | s then start upload<br>Mid-Year Progress Report ▼ | s then start upload<br>Size<br>Mid-Year Progress Report ▼ 12 KB | s then start upload<br>Size Status<br>Mid-Year Progress Report  12 KB 100%  12 KB 100% |

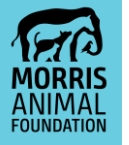

e. If there are additional documents, such as photos or publications, to be included with your report, there is a section to do that once your full report has been uploaded. (screen shot below). Please select the dropdown that indicates the type of document you are uploading

| Test                                                                |                                                                                                    |                                             |                                                                                      |                                              |
|---------------------------------------------------------------------|----------------------------------------------------------------------------------------------------|---------------------------------------------|--------------------------------------------------------------------------------------|----------------------------------------------|
| MAF Grant ID: D20CA<br>Report Type: Mid-Yea<br>Due: October 2, 2019 | A-067<br>Ir Progress Report                                                                         | Pri<br>Orț<br>Re                            | ncipal Investigator: Mckinley Clemena<br>anization: Mckinley'a<br>port ID: 98404     |                                              |
| Submitted On:                                                       |                                                                                                    |                                             |                                                                                      |                                              |
| Due On:                                                             |                                                                                                    | 10/2/2019                                   |                                                                                      |                                              |
| ▼ Documents                                                         |                                                                                                    |                                             |                                                                                      |                                              |
| Please complete and                                                 | upload the Mid-Year Progress Report Form                                                            | n. Please also uploa                        | d any publications, presentations and photos,                                        | if applicable. Attach additiona              |
| Note: Please click o<br>presentations or ph<br>conducting the uplo  | n the blue plus icon to the right of 'Mid-Ye<br>otos, please click on the blue plus icon to<br>oad. | ar Progress Report<br>the right of 'Report. | to upload your document. If you are uploa<br>Attachments' and choose the appropriate | ding any publications,<br>document type when |
|                                                                     |                                                                                                    | Report Attac                                | hments                                                                               | $\odot$                                      |
| Test .docx<br>Mid-Year Progress R<br>Added by Mckinley Ci           | ieport<br>emens at 10:04 AM on November 6, 2019                                                     |                                             |                                                                                      |                                              |
|                                                                     |                                                                                                    |                                             |                                                                                      |                                              |
| Upload fi<br>Select or drag                                         | les<br>g files then start upload                                                                    | 4 4 74                                      |                                                                                      |                                              |
| Filename                                                            |                                                                                                    |                                             |                                                                                      |                                              |
| Test .docx                                                          | Photos V                                                                                            |                                             |                                                                                      |                                              |
|                                                                     | - 🐥                                                                                                 |                                             |                                                                                      |                                              |
|                                                                     | This dropdown box is                                                                                |                                             |                                                                                      |                                              |
|                                                                     | where you will select the                                                                           | e                                           |                                                                                      |                                              |
| Add files S                                                         | you are uploading.                                                                                  |                                             |                                                                                      |                                              |
|                                                                     |                                                                                                    |                                             |                                                                                      |                                              |

**f.** When you are finished uploading your full report and any additional documents click the "submit" button at the bottom right hand side of the page.

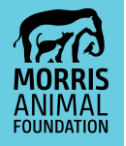

| fest                                                                                                    |                                                                                                    |                                                                                                    |  |
|----------------------------------------------------------------------------------------------------|----------------------------------------------------------------------------------------------------|----------------------------------------------------------------------------------------------------|--|
| MAF Grawt ID: D200A-067<br>Seport Type: Mid-Year Progress Report<br>Jue: October 2, 2019                                                                                                    | Principal Investigator: Mokinie<br>Organization: Mokiniey's<br>Report ID: 98404                                                                                                    | y Clamana                                                                                                    |  |
| Submitted On:                                                                                                    |                                                                                                    |                                                                                                    |  |
| Jue On:                                                                                                    | 10/2/2019                                                                                                    |                                                                                                    |  |
| Documents                                                                                                    |                                                                                                    |                                                                                                    |  |
| lote: Please click on the blue plus icon to the rig                                                                                                    | ht of 'Mid-Near Progress Report' to upload your document<br>of the internet of 'Banet' to upload your document<br>of the internet and choose                                                                      | ations and photos, if applicative.<br>L. If you are uploading any publications,<br>a the anomorphists document time when                     |  |
| Note: Please click on the blue plus icon to the rig<br>resentations or photos, please click on the blue<br>onducting the upload.                                                                                                    | Hepotr Felm, Heater also upload any polocitators, present<br>ht of "Md-Near Progress Report" to upload your documen<br>plus icon to the right of 'Report Attachments' and choose<br>Report Attachments            | atorna and photos, if applications.<br>It if you are uplicading any publications,<br>a the appropriate document type when                    |  |
| Note: Please click on the blue plue icon to the rig<br>resentations or photon, please click on the blue<br>onducting the uplead.                                                                                                    | Insport from Press as upport on y boncardon y press.<br>In Mark The Mark Services Report to applications of the applied of the service service and choose of the right of 'Report Attachments  Report Attachments | ations and photos, if approaches,<br>It if you are upboarding any publications,<br>a the appropriate document type when                      |  |
| Note: Please click on the Juke pleas icon to the right<br>resentations or photos, please click on the blue<br>and clicking the uplease.<br>Applicant Portal Page PN3<br>Potos<br>Applicant Original Page PN3<br>Potos<br>Applicant Original Page PN3<br>Potos                                                                                                    | negot free, Henne Henne also does all y bootschop, henne<br>de Méd Ven Program Steport to telación<br>plus icon to the right of 'Report Attachments' and choose<br>Report Attachments                             | ations and protote, if applications,<br>by your are updating any publications,<br>after appropriate document type when                       |  |
| Note Phene cick on the blue plan icon to the right<br>conducting the upland.                                                                                                    | negot frei Mei Man (Seine Stad George Stad)<br>frei Mei Mei Mei Mei Stad Stad Stad Stad<br>plus icon to the right of 'Riport Attachments' and choose<br>Report Attachments                                        | ations and protote, if applications,<br>by your are updating any publications,<br>after appropriate document type when                       |  |
| Note: Phase click on the blue plan loot to the right<br>control of planes. A plane click on the blue<br>control of planes. The blue click on the blue<br>click on the blue click on the blue<br>click on the blue click on the blue<br>click on the blue click on the blue click on the blue<br>click on the blue click on the blue click on the blue<br>click on the blue click on the blue click on the blue<br>click on the blue click on the blue click on the blue<br>click on the blue click on the blue cli | Indext Rev. Heads also decide all y bootexton, prevent<br>plan kon to the right of 'Report Attachments' and choose<br>Report Attachments<br>2019                                                                  | Submit of protoc, if applicable,<br>if you are upploading any publications,<br>the appropriate document type when                            |  |
| Note: Phease click on the blue plan into its the right<br>conducting the upland.                                                                                                    | helport familie, Helese also deposed and youndations, prevent<br>lef Mich New Program Report is support and<br>plan ison to the right of Highert Attachments and choose<br>Report Attachments<br>2019             | ators and protote, it applicates<br>I you are upplicating any publications,<br>able appropriate document type when<br>Submit report<br>here. |  |

**g.** Once your report has been submitted it will move into the "Submitted" section under the "Reports" tab.

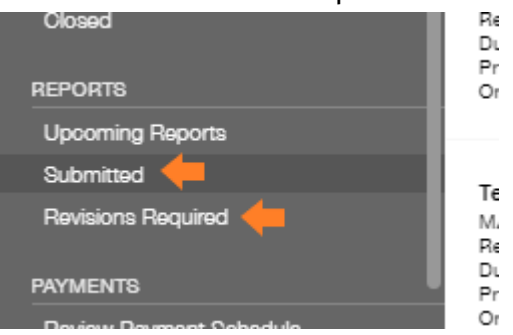

**h.** If upon review, Morris Animal Foundation determines your report needs to be edited or updated, your report will move into the "Revisions Required" section under the "Reports" tab.

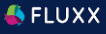

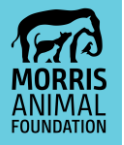

# **REQUESTING STUDY CHANGES**

- 1. To request a study change you will need to download the "Request for Study Change" form. Please complete the form and submit via email to <u>grantapplications@morrisanimalfoundation.org.</u>
- 2. Once the study change form is received by Morris Animal Foundation, you will be able to access the status of your requested study change in your grants portal. This information will be located in the "Amendments" tab on the left-hand side of your grant's portal.
- 3. The status of your requested study change will fall in one of the following categories "Under Review", "Revisions Required", "Approved", or "Declined".

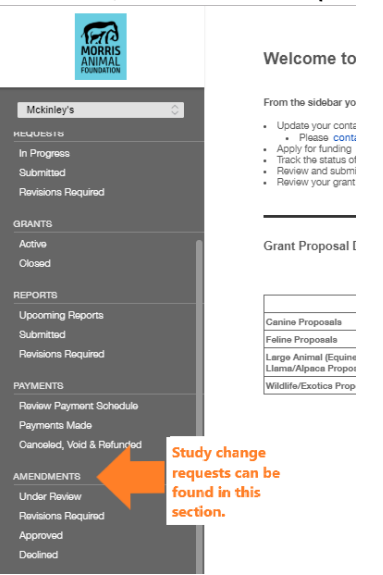

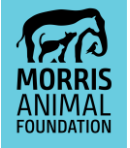

## **UPDATING CONTACT INFORMATION**

**1.** To update personal contact information, you can do so in the "Update Contact Information" under the "People" tab on the left-hand side of your grant's portal.

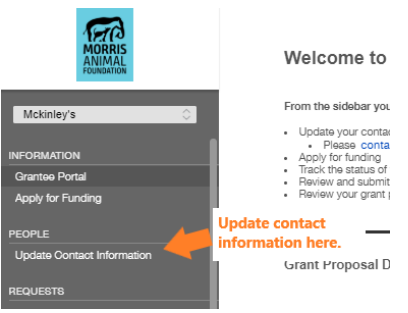

**2.** Once you click into the "Update Contact Information" section, click the "Edit" button in the top right corner of the portal. The portal does not auto-save, so click "Save" to update your information.

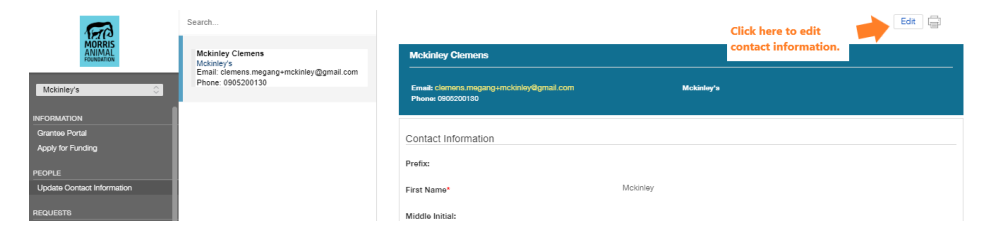

## **UPDATING ORGANIZATIONAL INFORMATION**

 If you are changing institutions or organizations please send updated contact information for both yourself and your new organization/institution to <u>grantapplications@morrisanimalfoundation.org</u>. Morris Animal Foundation staff will then link your account to your new organization.